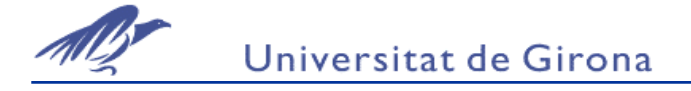

# ADQUISICIÓ DE DADES I COMUNICACIÓ AMB UN <u>PROCÉS</u>

# I. Secció Practica

Objectiu:

Monitoritzar variables reals d'un procés utilitzant els protocols de comunicació DDE i NETDDE mitjançant In Touch.

Utilització de Supertags per definir els tagnames al Diccionari.

#### Descripció:

El procés a monitoritzar consisteix en un muntatge real corresponent a un conjunt de dipòsits intercomunicats entre ells.

Es fa un control de nivell i cabal mitjançant duas controladors industrials dels quals s'obtenen les variables: Consigna i Valor de la variable.

#### Realització:

Primera Part:

Realitzar una finestra en les que hi hagi representacions gràfiques dels duas processos, per exemple mitjançant dipòsits amb les animacions pertinents.

| Push-botton a<br>gráfico real  | Push-botton a<br>gráfico real | Push-Botton               |
|--------------------------------|-------------------------------|---------------------------|
| Tanque de liquido              | Caudal                        | Representación<br>gráfica |
| Consigna<br>Nivel del deposito | Consigna<br>Caudal medido     | Valores                   |

En aquesta finestra es monitoritzaran les variables del procés amb text. Només la consigna es podrà escriure.

Es definiran tres finestres on cadascuna contindrà un gràfic real que monitoritzarà una de les variables del procés: nivell i cabal.

Les maximes valors per cada variable:

Nivell: Max 15 Cabal: max 2

S'accedirà a les finestres del gràfic mitjançant botons.

Segona Part:

Posteriorment es definiran les mateixes variables però en aquest cas en forma de Supertags a partir del Template Maker i es canviaren els tagnames assignats a les animacions o scripts.

# II. Secció Teòrica

#### **Protocol DDE:**

DDE o Dynamic Data Exchange és un protocol de comunicació o transferència de dades entre dos aplicacions diferents que es troben dins del mateix ordinador o node amb sistema operatiu Windows. Es tracta d'una transferència de dades i d'instruccions o ordres, que es basa en intercanvis de missatges interns entre dues aplicacions de Windows.

En una comunicació DDE s'estableix una relació de tipus client-servidor. Una mateixa aplicació pot ser client i servidor DDE,però no en la mateixa conversa. El rol de cada aplicació queda definit a l'inici de la conversació ja que sempre serà el client qui comenci la conversa. Les dues aplicacions que s'han de comunicar amb protocol DDE han de suportar el protocol i han de ser clients i/o servidors DDE. Algunes aplicacions servidores o clients DDE serien Microsoft Excel, Lotus, In Touch....

Que una aplicació sigui client no indica necessàriament que només pugui llegir valors, només es donarà en casos que la variable sigui només de lectura. També els podrà escriure i enviar al servidor si la variable és de lectura i escriptura.

Per establir una comunicació DDE és necessari que el client conegui les següents dades del servidor i que les proporcioni quan es vol establir la comunicació:

- Nom de l'aplicació: És el nom de l'aplicació que fa de servidor. Aquest nom serà el declarat en el programa servidor per establir comunicacions DDE amb un client. El client haurà de conèixer quin és aquest nom per accedir a les dades del servidor.
- **Tòpic:** És el nom associat a la conversa que mantenen les aplicacions. Mitjançant el tòpic el servidor organitza quina informació és la que ha de transferir al client. El tòpic ha de ser declarat en el programa servidor.
- Item: És el nom de les variables o dades en l'aplicació servidora que es volen obtenir per part del client.

#### **NETDDE:**

NETDDE és un software que fa d'extensió al protocol DDE i que permet la comunicació DDE a través d'ordinadors o nodes diferents que estan connectats en una xarxa informàtica.

Per establir una comunicació DDE entre dues aplicacions que s'executen des de nodes diferents d'una xarxa és necessari instal.lar a cada un dels nodes el software NETDDE.

Proporciona una transferència de dades a través d'una xarxa utilitzant els mecanismes habituals de transferència d'informació en xarxes, però un cop configurat el NETDDE, l'usuari ja no ha de pensar en les característiques pròpies d'aquesta comunicació en xarxa.NETDDE s'encarrega de transformar els paquets d'informació de protocol DDE a protocol de transferència de dades a la xarxa i a l'inrevès.

El sistema operatiu Windows pot proporcionar una versió de NETDDE, però no té cap sistema d'enregistrament de succesos o de control de la comunicació, ni tampoc es poden veure les comunicacions. La versió que proporciona Wonderware Factory Suite ens permet visualitzar l'estat de les comunicacions.

Cada ordinador té un nom de NODE que es defineix el primer cop que s'instal.la el NETDDE. En els paràmetres necessaris per establir una conversa DDE és necessari afegir el nom del NODE amb el que volem connectar i NETDDE posarà en marxa la conversa.

 International
 International

 International
 Status

 International
 OK

Aspecte de la pantalla del NETDDE:

Realització:

Esquema de les comunicacions entre el procés i l'Scada In Touch:

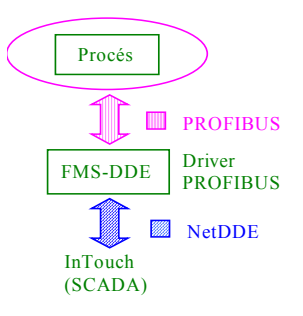

# TÒPICS I ITEMS PER L'APLICACIÓ:

# Per la comunicació DDE amb el driver PROFIBUS s'identificarà de la següent forma:

# NODE: SUPERPIZZA (L'ordinador servidor de dades)

# **APPLICATION: PROFIBUS**

Les dades de procés s'identifiquen a través dels *ítems* i estan agrupades en funció del dispositiu de camp que les subministra per *topic*s segons la relació següent:

## Regulador de Cabal

| Descripció de la variable | Арр      | Торіс | Item      | Tipus variable |
|---------------------------|----------|-------|-----------|----------------|
| Consigna Cabal            | PROFIBUS | KR3   | O24T8I500 | I/O Real       |
| Mesura Cabal              | PROFIBUS | KR3   | O22T8I200 | I/O Real       |
| Control Cabal             | PROFIBUS | KR3   | O27T8I500 | I/O Real       |

#### Regulador de Nivell

| Descripció de la variable | Арр      | Торіс | Item      | Tipus variable |
|---------------------------|----------|-------|-----------|----------------|
| Consigna Nivell           | PROFIBUS | KR5   | O24T8I500 | I/O Real       |
| Mesura Nivell             | PROFIBUS | KR5   | O22T8I200 | I/O Real       |
| Control Nivell            | PROFIBUS | KR5   | O27T8I500 | I/O Real       |

Per una aplicació de IN Touch, l'aplicació, el tòpic i l'item són els següents:

Node: Nom de l'ordinador

Aplicació: VIEW

Tòpic: TAGNAME

Item: Nom del tagname a l'aplicació amb la que ens volem connectar.

# CONFIGURACIÓ DE TAGNAMES I/O AMB IN TOUCH:

## **<u>1.</u>** Configuració de l'Acces Name:

S'hi pot accedir des de Special: Access Name o des del diccionari de Tagnames quan es selecciona un tagname de tipus I/O.

En l'Access Name definim un Node, una aplicació i un tòpic. El nom de l'Access Name pot ser qualssevol.

A cada tagname de tipus I/O serà assignat un Access Name, diferents tagnames poden tenir un mateix Access Name si és que tots s'han de comunicar en el mateix tòpic.

Pel nostre cas el Node servidor (SUPERPIZZA), l'aplicació que ens serveix les dades (PROFIBUS) i el tòpic de connexió amb cada controlador (Per la mesura de nivell KR5).

Seleccionar el protocol DDE i Advise only active items com tenim a la figura següent:

(Suite Link és un paquet adicional de In Touch no instal.lat que permetria una comunicació TCP/IP)

| Modify Access Name           |                                              |        |
|------------------------------|----------------------------------------------|--------|
| Access Name: Reg_Nivell      | _                                            | OK     |
| <u>N</u> ode Name:           |                                              | Cancel |
| SUPERPIZZA                   |                                              |        |
| Application Name:            |                                              |        |
| PROFIBUS                     |                                              |        |
| <u>T</u> opic Name:          |                                              |        |
| KR5                          |                                              |        |
| Which protocol to use        |                                              |        |
| DDE                          | 🔘 SuiteLink                                  |        |
| <u>When to advise server</u> |                                              |        |
| C Advise all items           | <ul> <li>Advise only active items</li> </ul> | :      |
|                              |                                              |        |

#### **<u>2.</u>** Definir un tagname I/O:

En el diccionari de tagnames seleccionar un tagname de tipus I/O. La finestra que apareixerà serà la següent:

| Tagname Dictionary                                                       | X                                          |
|--------------------------------------------------------------------------|--------------------------------------------|
| C Main ⊙ Details C Alarms C Details & A                                  | Alarms O Members                           |
| <u>N</u> ew <u><b>Restore</b> <u>D</u>elete Sa<u>v</u>e <u>≤</u>&lt;</u> | : <u>S</u> elect ≥> Cancel Close           |
| Tagname: Mesura_Nivell                                                   | <u>Ivpe:</u> I/O Real                      |
| <u>G</u> roup: \$System                                                  | ⊂ Read <u>o</u> nly . • Read <u>W</u> rite |
| Comment:                                                                 |                                            |
| Γ Log Data Γ Log Events Γ                                                | Retentive Value 🔲 Retentive Parameters     |
| Initial ⊻alue: 0 Min EU: -32                                             | 2768 Ma <u>x</u> EU: 32767                 |
| Deadband: 0 Min Raw: -32                                                 | 2768 Max R <u>a</u> w: 32767               |
| Eng Units:                                                               | Conversion                                 |
| Access Name: Reg_Nivell                                                  | C Square Root                              |
| Item: 022t8i200                                                          |                                            |
| Use Tagname as Item Name                                                 | Log Dead <u>b</u> and:                     |

En l'apartat Access Name escollir o crear un Access Name adecuat. (En la nostra aplicació només caldrà crear tres Access Name) i assignar-los a cada tagname en concret.

En l'Item assignar l'item amb la nomenclatura corresponent a l'aplicació amb la que ens hem de connectar. En el cas que el nom del tagname i el nom de l'Item coincideixen podem seleccionar la casella *Use Tagname as Item Name*. Min EU, Max EU i Min Raw o Max Raw permet canviar d'escala.

Min Raw i Max Raw són els valors màxim i mínim de l'escala de la variable a transferir que utilitza el servidor.

Min EU i MAX EU són els valors màxim i mínim de l'escala a utilitzar en l'aplicació In Touch per el tagname que es vol obtenir del servidor.

La conversió serà lineal o cuadrada i utilitzarà els paràmetres definits a les caselles anteriors. La conversió s'efectuarà en un sentit o en un altre depenent de si s'escriu o es llegeix la dada.

Quan l'aplicació de In Touch es comporti com a servidor donarà als clients els valors del tagname en EU.

(Si no es vol fer cap escalat, deixar els paràmeres per defecte que apareixen i considerar conversió lineal)

En engegar el runtime de l'aplicació, la comunicació NETDDE s'establirà de manera automàtica. Cada cop que el valor de les dades canvien seràn actualitzats de manera automàtica. És necessari que abans d'engegar el Window Viewer les altres aplicacions amb qui s'ha d'establir la comunicació estiguin engegades o actives.

#### Annex: Configuració Node de treball: Nom de l'ordinador

En iniciar una sessió amb InTouch cal definir, si no s'ha fet, la nostra aplicació com un Node. Això servirà per les connexions amb altres nodes remots. Es fa amb la finestra següent:

| Name for this No | ode    |              | × |
|------------------|--------|--------------|---|
|                  |        |              |   |
| ОК               | Cancel | <u>H</u> elp |   |

Aquestes comunicacions es gestionen a través de intercanvi dinàmic de dades (DDE, NetDDE). I en un moment o altre haurem de definir (si no està fet els protocols que s'utilitzaran per les comunicacions entre nodes.

Per la nostra aplicació caldrà tenir configurat el Node amb el protocols de comunicació següent: TCP/IP, WinSock 1.1

Netbios

| Network Interface Selection                           | X              |  |  |  |  |  |  |
|-------------------------------------------------------|----------------|--|--|--|--|--|--|
| <u>C</u> onfigured Interfaces:<br>TCP/IP, WinSock 1.1 | Done           |  |  |  |  |  |  |
|                                                       | <u>A</u> dd    |  |  |  |  |  |  |
|                                                       | <u>M</u> odify |  |  |  |  |  |  |
|                                                       | <u>D</u> elete |  |  |  |  |  |  |
|                                                       | <u>H</u> elp   |  |  |  |  |  |  |
| Node Name on Selected Interface:                      |                |  |  |  |  |  |  |
| MAZINGER                                              |                |  |  |  |  |  |  |

Si no el node no està ben configurat en el moment de voler accedir a dades d'altres nodes ens donarà error. Cal comprovar que aquests protocols estàn ben definits. Això es podrà fer consultant l'aplicació NetDDE (Veure Figura següent)

| 🚧 NETDDE - "MAZINGE                                           | R"                        |             | _ 🗆 🗵             |
|---------------------------------------------------------------|---------------------------|-------------|-------------------|
| $\underline{C}onfigure  \underline{V}iew  \underline{W}indow$ | <u>T</u> est <u>H</u> elp |             |                   |
| 📔 Network Interfaces                                          |                           |             | - D ×             |
| Network Interfa                                               | ace                       | Status      |                   |
| WWINSOCK                                                      |                           | OK          |                   |
| lnternode Connection                                          | ns                        |             |                   |
| Layer                                                         | Node                      |             |                   |
| WWINSOCK                                                      | SUPERPIZZA                |             |                   |
| DDE Conversations<br>Conversation (s                          | source -> destina         | tion)       | -O×               |
| \\MAZINGER\VIE\                                               | ₩ -> \\SUPERPIZZA         | \PROFIBUS } | <r5< td=""></r5<> |

#### 3. Creació de Supertags:

Un Supertag és un conjunt de tagnames que tenen un nom comú però que es poden utilitzar cada un d'ells per separat com tagnames normals. Permet estructurar el Diccionari de Tagnames. És sobretot útil quan tenim unitats d'un sistema idèntics i els tagnames de cada unitat són els mateixos.

Els supertags poden contenir 64 membres. Permeten tenir com a components altres supertags.

Per definir un Supertag In Touch proporciona el Template Maker, on es defineix el nom del supertag, el nom dels tagnames membres i el tipus de cadascun. El que definim és un tipus de Tagname que estarà disponible al Diccionari de Tagnames.

| TemplateMaker                                                                                                    | X                              |
|----------------------------------------------------------------------------------------------------|--------------------------------|
| New Template                                                                                                    |                                |
| InTouch Templates     InTouch Templates     Integer: Arranouto     Integer: Marxaconfi     Integer: Marxaconfi     Intege | Create Date :<br>Modify Date : |
|                                                                                                    | OK Cancel                      |

En el Diccionari de Tagnames quan escollim el tipus de tagname ens apareixen els tipus de Supertags creats amb el Template Maker:

|                      | Tag Types   Memory Discrete CONTRLADOR  I/D Discrete Mesures Indirect Discrete Memory Integer I/D Integer Memory Real I/D Real Indirect Analog Memory Wessage I/D Message I/D Message I/D Message I/D Message I/D Message I/D Tag ID                                                                           |                                        |
|----------------------|----------------------------------------------------------------------------------------------------|----------------------------------------|
|                      | OK     Cancel     Details     Select All     Cjear All       Tagname Dictionary     X       O Main     O Details     O Alarms     O Members                                                                                                    |                                        |
| Llista de<br>membres | New       Restore       Delete       Saye       ≤<       Select       ≥>       Cancel       Close         Tagname:       supertag       Type:       Mesures       Mesures         Group:       \$System       C       Read gnly       C       Read Write         Comment:                                      | Supertag definit amb<br>Recipe Manager |
|                      | Initial Value:       0       Eng Units:         Min Value:       -32768       Deadband:         Mag Value:       32767       Log Deadband:         Alarm Value       Pri       Minor Deviation         Lobo       Major Deviation       Major Deviation         High       Deviation Deviation       Deviation |                                        |

Podrem accedir a cada un dels membres del Supertag i definir les condicions d'alarmes i característiques per cada un dels membres.

Quan Seleccionem un tag des de una animació o un Scrip aquest ens apareixerà en forma de carpeta. S'haurà de clicar dos cops sobre ella per poder seleccionar el membre del Supertag que ens interessa :

| 🔒 Select Tag                                                          |                 |             |             | >        | < 🛃 Select       | Tag                |             |             |             | ×      |
|-----------------------------------------------------------------------|-----------------|-------------|-------------|----------|------------------|--------------------|-------------|-------------|-------------|--------|
| Iag Source: <a href="https://www.sciencescondition.com">local&gt;</a> | 1               | •           |             |          | <u>T</u> ag Sour | e: <local></local> |             | <b>▼</b>    |             |        |
| Tagname                                                               | Tag Type        | Access Name | Alarm Group | p 🔺      | Tagnam           | 9                  | Tag Type    | Access Name | Alarm Group |        |
| 📲 increment                                                           | Memory Discrete |             | \$System    |          | 🔛 consi          | gna                | Memory Real |             | \$System    |        |
| 🜆 Index                                                               | Memory Integer  |             | \$System    |          | 🔛 mesu           | a                  | Memory Real |             | \$System    |        |
| LastSampleDisplayed                                                   | 1/0 Integer     | SPCPRO      | \$System    |          | 🔛 sortid         | Э                  | Memory Real |             | \$System    |        |
| 🜆 mostra                                                              | Memory Integer  |             | \$System    |          |                  |                    |             |             |             |        |
| 🜆 mostrag                                                             | Memory Integer  |             | \$System    |          |                  |                    |             |             |             |        |
| 🜆 Nmesura                                                             | Memory Integer  |             | \$System    |          |                  |                    |             |             |             |        |
| TroductCollected                                                      | I/O Message     | SPCPRO      | \$System    |          |                  |                    |             |             |             |        |
| Not ProductDisplayed                                                  | I/O Message     | SPCPRO      | \$System    |          |                  |                    |             |             |             |        |
| 🚰 ResultCode                                                          | Memory Integer  |             | \$System    |          |                  |                    |             |             |             |        |
| SamplesPerControlChart                                                | 1/0 Integer     | SPCPRO      | \$System    |          |                  |                    |             |             |             |        |
| SCROLL                                                                | Memory Integer  |             | \$System    |          |                  |                    |             |             |             |        |
| in supertag                                                           | SuperTag        |             | \$System    |          |                  |                    |             |             |             |        |
| 🚮 supertag1                                                           | Memory Discrete |             | \$System    |          |                  |                    |             |             |             |        |
| A TableName                                                           | Memory Message  |             | \$Sustem    |          |                  |                    |             | 1           |             |        |
| •                                                                     |                 | _           |             | <u>•</u> |                  |                    |             |             |             |        |
| Dot Field: <none></none>                                              | •               |             |             | ок       | Dot Field:       | <none></none>      | <b>•</b>    |             |             | ОК     |
| Eilter: <none></none>                                                 | <b>•</b>        |             |             | Cancel   | <u>F</u> ilter:  | <none></none>      | <b>•</b>    | ]           |             | Cancel |
| 59 items supertag                                                     |                 |             |             |          | // 3 items       | supertag/cor       | nsigna      |             |             | //     |

En una animació o Script l'expressió del tagname s'haurà d'expressar de la següent manera:

Nom Supertag\membre del supertag

| Object type: Text    | <u>Prev Link</u> <u>N</u> ext Link | OK<br>Cancel |
|----------------------|------------------------------------|--------------|
|                      |                                    |              |
| E <u>x</u> pression: |                                    | ОК           |
| supertag\consigna    |                                    | Cancel       |
|                      |                                    | Clear        |

S'utilitzarà com qualssevol altre tagname.